# Troubleshoot Kubernetes Pod Crash on CNDP

### Contents

Introduction Prerequisites Requirements Components Used Background Information Problem Analysis Action plan

### Introduction

This document describes how to troubleshoot pod crash on Cloud Native Deployment Platform (CNDP).

### Prerequisites

### Requirements

There are no specific requirements for this document.

### **Components Used**

This document is not restricted to specific software and hardware versions.

The information in this document was created from the devices in a specific lab environment. All of the devices used in this document started with a cleared (default) configuration. If your network is live, ensure that you understand the potential impact of any command.

## **Background Information**

In this setup, Cloud Native Deployment Platform (CNDP) hosts Session Management Function (SMF).

## Problem

You see alerts on Common Execution Environment (CEE) for pod crash.

#### Example:

[smf-rcdn/cee-rcdn] cee# show alerts active summary summary NAME UID SUMMARY

k8s-pod-crashing-loop bd4394046466 Pod smf-rcdn/smf-service-n0-6 (smf-service) is... k8s-pod-crashing-loop 0ac1019911e3 Pod smf-rcdn/smf-service-n0-14 (smf-service) i... k8s-pod-crashing-loop eeff8fa16660 Pod smf-rcdn/smf-service-n0-9 (smf-service) is... k8s-pod-crashing-loop 470ff66822dc Pod smf-rcdn/smf-service-n0-5 (smf-service) is... k8s-pod-crashing-loop cc8950f07ace Pod smf-rcdn/smf-service-n0-15 (smf-service) i... k8s-pod-crashing-loop 05a7d1e291a6 Pod smf-rcdn/smf-service-n0-3 (smf-service) is...

### Analysis

Connect to the master node and display all kubernetes pods that have crashed. Grep for CrashLoopBackOff. From same output, we can see the number of times this pod restarted.

#### Command:

master\$ kubectl get pods -n <SMF\_NAMESPACE> |grep -v CrashLoopBackOff

#### Example:

| <pre>cloud-user@smf-rcdn-master-1:~\$ kubectl get pods -;</pre> | n smf-rcdn  grep | -v Running       |          |
|-----------------------------------------------------------------|------------------|------------------|----------|
| NAME                                                            | READY            | STATUS           | RESTARTS |
| AGE                                                             |                  |                  |          |
| smf-service-n0-10                                               | 1/2              | CrashLoopBackOff | 1224     |
| 6d7h                                                            |                  |                  |          |
| smf-service-n0-11                                               | 1/2              | CrashLoopBackOff | 1242     |
| 6d7h                                                            |                  |                  |          |
| smf-service-n0-15                                               | 1/2              | CrashLoopBackOff | 1244     |
| 6d7h                                                            |                  |                  |          |
| smf-service-n0-2                                                | 1/2              | CrashLoopBackOff | 1241     |
| 6d7h                                                            |                  |                  |          |
| smf-service-n0-3                                                | 1/2              | CrashLoopBackOff | 1251     |
| 6d7h                                                            |                  |                  |          |
| smf-service-n0-5                                                | 1/2              | CrashLoopBackOff | 1231     |
| 6d7h                                                            |                  |                  |          |
| smf-service-n0-7                                                | 1/2              | CrashLoopBackOff | 1249     |
| 6d7h                                                            |                  |                  |          |

Describe the pod that crashed. This way you can get more details about why pod crashed. Observe logs under **Events.** 

| Command:                    |                                                                                                    |                                                                         |
|-----------------------------|----------------------------------------------------------------------------------------------------|-------------------------------------------------------------------------|
| master\$ <b>kubectl des</b> | cribe pod -n <smf_namespaci< th=""><th>E&gt; <name_of_pod_that_crashed>  grep -i start</name_of_pod_that_crashed></th></smf_namespaci<> | E> <name_of_pod_that_crashed>  grep -i start</name_of_pod_that_crashed> |
|                             |                                                                                                    |                                                                         |
| Example:                    |                                                                                                    |                                                                         |
| cloud-user@smf-rcdn-ma      | ster-1:~\$ kubectl describe pod                                                                                                    | d -n smf-rcdn smf-service-n0-11  grep -i start                          |
| Start Time:                 | Tue, 09 Aug 2022 03:13:5                                                                                                    | 54 +0000                                                                |
| Started:                    | Tue, 09 Aug 2022 03:13:56                                                                                                    | +0000                                                                   |
| Restart Count:              | 0                                                                                                    |                                                                         |
| Started:                    | Mon, 15 Aug 2022 11:33:10                                                                                                    | +0000                                                                   |
| Started:                    | Mon, 15 Aug 2022 11:26:55                                                                                                    | +0000                                                                   |
| Restart Count:              | 1263                                                                                                    |                                                                         |
| Started:                    | Tue, 09 Aug 2022 03:13:58                                                                                                    | +0000                                                                   |
| Restart Count:              | 0                                                                                                    |                                                                         |
| Events:                     |                                                                                                    |                                                                         |
| Type Reason                 | Age                                                                                                    | From Message                                                            |
| Warning BackOff             | <br>65s (x15210 over 3d6h)                                                                                                    | kubelet Back-off restarting failed container                            |

For example, you have pod smf-service-n1-0 that crashed and you need to connect to the NODE smfrcdn-service-ims2 to collect core files.

ubuntu@smf-rcdn-master1:~\$ kubectl get pods -n smf-ims -o wide | grep smf-service-n1-0NAMEREADY STATUSRESTARTS AGE IPNODENOMINDATEDN NODEREADINESS GATESsmf-service-n1-02/2Running109h10.20.9.142smf-rcdn-service-ims2<none><none>

Connect to the Node is the host Pod that crashed and collect binary file. This file is required for analysis by Cisco.

#### Command:

master1:~\$ kubectl cp <SMF\_NAMESPACE>/<POD\_NAME>:/opt/workspace/smf-service /tmp/smf-service

#### Example:

ubuntu@smf-rcdn-master1:~\$ kubectl cp smf-ims/smf-service-n1-0:/opt/workspace/smf-service
/tmp/smf-service

Connect to the Node is the host Pod that crashed and go to the

folder /var/lib/systemd/coredump/ and dislay content. If generated, you can see them in this folder.

#### Example:

ubuntu@smf-rcdn-master1:~\$ ssh smf-rcdn-service-ims2 ubuntu@smf-rcdn-service-ims2:~\$ cd /var/lib/systemd/coredump/ ubuntu@smf-rcdn-service-ims2:/var/lib/systemd/coredump\$ ls -ltr total 982340 -rw-r---- 1 root root 52968460 Sep 21 16:40 core.smfservice.0.a829fbabe2e649a7ab02150838fe47ae.1232.1599842408000000.lz4 -rw-r---- 1 root root 61609776 Sep 21 16:41 core.smfservice.0.a829fbabe2e649a7ab02150838fe47ae.3468.1599842463000000.1z4 -rw-r---- 1 root root 74233259 Sep 21 16:46 core.smfservice.0.a829fbabe2e649a7ab02150838fe47ae.28259.1599842775000000.lz4 -rw-r---- 1 root root 58241763 Sep 21 16:52 core.smfservice.0.a829fbabe2e649a7ab02150838fe47ae.17155.1599843174000000.lz4 -rw-r---- 1 root root 43732684 Sep 21 16:56 core.smfservice.0.a829fbabe2e649a7ab02150838fe47ae.3076.1599843385000000.lz4 -rw-r---- 1 root root 52377930 Sep 21 17:06 core.smfservice.0.a829fbabe2e649a7ab02150838fe47ae.8024.1599844002000000.lz4 -rw-r---- 1 root root 63990106 Sep 21 17:07 core.smfservice.0.a829fbabe2e649a7ab02150838fe47ae.26962.1599844074000000.lz4 -rw-r---- 1 root root 98058261 Sep 21 17:15 core.smfservice.0.a829fbabe2e649a7ab02150838fe47ae.13026.1599844546000000.lz4 -rw-r---- 1 root root 59586871 Sep 21 17:24 core.smfservice.0.a829fbabe2e649a7ab02150838fe47ae.21720.1599845052000000.lz4 -rw-r---- 1 root root 71187759 Sep 21 17:50 core.smfservice.0.a829fbabe2e649a7ab02150838fe47ae.19705.1599846648000000.1z4 -rw-r---- 1 root root 96949278 Sep 21 17:57 core.smfservice.0.a829fbabe2e649a7ab02150838fe47ae.11744.1599847049000000.1z4 -rw-r---- 1 root root 6052439 Sep 21 17:57 core.smfservice.0.a829fbabe2e649a7ab02150838fe47ae.23846.1599847052000000.lz4 -rw-r---- 1 root root 70642243 Sep 21 17:58 core.smfservice.0.a829fbabe2e649a7ab02150838fe47ae.18327.1599847110000000.lz4 -rw-r---- 1 root root 66052273 Sep 21 18:10 core.smfservice.0.a829fbabe2e649a7ab02150838fe47ae.1504.1599847843000000.1z4 -rw-r---- 1 root root 65132876 Sep 21 18:10 core.smfservice.0.a829fbabe2e649a7ab02150838fe47ae.12528.1599847855000000.1z4 -rw-r---- 1 root root 65000665 Sep 21 18:32 core.smfTar all files inside folder.

ubuntu@smf-rcdn-service-ims2:~\$ sudo tar czvfsmf-rcdn-service-ims2.tar.gz \*.1z4 From Master SFTP to node where the cores are, and download them to Master /tmp folder then pull it to your PC.

#### ubuntu@smf-rcdn-master1:~\$: sftp smf-rcdn-service-ims2

Command prints logs before last pod restart and capture the signature of crash.

#### Command:

master:~\$ kubectl logs -n <SMF\_NAMESPACE> -p <POD\_NAME> -c <SERVICE>

#### Example:

ubuntu@smf-rcdn-master1:~\$ kubectl logs -n smf-ims -p smf-service-n1-0 -c smf-service /usr/local/go/src/runtime/asm\_amd64.s:1357 (0x462d01) panic: runtime error: invalid memory address or nil pointer dereference [signal SIGSEGV: segmentation violation code=0x1 addr=0x50 pc=0x13d92f6] goroutine 839296 [running]: panic(0x196c320, 0x3441300) /usr/local/go/src/runtime/panic.go:722 +0x2c2 fp=0xc000a9d050 sp=0xc000a9cfc0 pc=0x432d82 runtime.panicmem(...) /usr/local/go/src/runtime/panic.go:199 runtime.sigpanic() /usr/local/go/src/runtime/signal\_unix.go:394 +0x3ec fp=0xc000a9d080 sp=0xc000a9d050 pc=0x4487cc smf-service/userplane.(\*UpfServData).ProcessSessionModificationResponse(0xc0059fe660, 0xc005b98f00, 0xc00aa6e3c0, 0x2001181ae72b892, 0xc00ea43570, 0x3, 0x4, 0xc005cd0820, 0xc005b11410, 0xc005b10d20, ...) /opt/workspace/smf-service/src/smfservice/userplane/upfSessionModification.go:743 +0x526 fp=0xc000a9d408 sp=0xc000a9d080 pc=0x13d92f6 smfservice/procedures/4g/pdn5g4gHo.(\*Pdn5g4gHoProcedure).awtUpfModifyProcN4ModifyResp(0xc005a17440, service/procedures/4g/pdn5g4gHo/mbrUtils.go:485 +0x24d fp=0xc000a9d630 sp=0xc000a9d408 pc=0x1562d0d smfservice/procedures/4g/pdn5g4gHo.(\*Pdn5g4gHoProcedure).handleUpfModifyEvents(0xc005a17440, service/procedures/4g/pdn5g4gHo/stateHandler.go:196 +0x4a1 fp=0xc000a9d768 sp=0xc000a9d630 pc=0x1570d31 smf-service/procedures/4g/pdn5g4gHo.(\*Pdn5g4gHoProcedure).HandleEvent(0xc005a17440, service/procedures/4g/pdn5g4gHo/procedure.go:364 +0x707 fp=0xc000a9d8d0 sp=0xc000a9d768 pc=0x1567887 smf-service/vendor/wwwin-github.cisco.com/mobile-cnat-smf/smf-common.git/src/smfcommon/callflow.(\*BaseProcedure).Handle(0xc00568b4a0, 0xc0099e36c0, 0x0, 0x0, 0x0, 0x0, 0x0, 0x0, 0x0, 0x0) /opt/workspace/smf-service/src/smf-service/vendor/wwwingithub.cisco.com/mobile-cnat-smf/smf-common.git/src/smf-common/callflow/BaseProcedure.go:54 +0xdb fp=0xc000a9d978 sp=0xc000a9d8d0 pc=0xf5996b smf-service/vendor/wwwin-github.cisco.com/mobilecnat-smf/smf-common.git/src/smf-common/callflow.(\*SessionState).ProcessContinue(0xc00b79b6d0, 0xc0099e36c0, service/vendor/wwwin-github.cisco.com/mobile-cnat-smf/smf-common.git/src/smfcommon/callflow/SessionState.go:169 +0x1f2 fp=0xc000a9da20 sp=0xc000a9d978 pc=0xf5d552 smfservice/processor.(\*SmfAppMessageProcessor).ProcessContinue(0x3a31da0, 0xc005b98f00, 0x1d34988, 0x35, 0x9, 0x1d34988, 0x35) /opt/workspace/smf-service/src/smf-

```
service/processor/grpc_message_processor.go:430 +0x4ab fp=0xc000a9dc20 sp=0xc000a9da20
pc=0x174fc0b smf-service/vendor/wwwin-github.cisco.com/mobile-cnat-golang-lib/app-
infra.git/src/app-infra/infra.(*masterBlueprint).processTransaction
(0xc0003141e0, 0xc005b98f00, 0xc000a9dd98) /opt/workspace/smf-service/src/smf-
service/vendor/wwwin-github.cisco.com/mobile-cnat-golang-lib/app-infra.git/src/app-
infra/infra/MasterBlueprint.go:301
+0x1a7 fp=0xc000a9dce8 sp=0xc000a9dc20 pc=0xd39ca7 smf-service/vendor/wwwin-
github.cisco.com/mobile-cnat-golang-lib/app-infra.git/src/app-infra/infra.(*masterBlueprint).
processTransactionWithCR(0xc0003141e0, 0xc005b98f00, 0x1cfeb00) /opt/workspace/smf-
service/src/smf-service/vendor/wwwin-github.cisco.com/mobile-cnat-golang-lib/app-
infra.git/src/app-infra/infra/MasterBlueprint.go:234
+0x394 fp=0xc000a9de78 sp=0xc000a9dce8 pc=0xd396e4 smf-service/vendor/wwwin-
github.cisco.com/mobile-cnat-golang-lib/app-infra.git/src/app-infra/infra.(*masterBlueprint).
processSessionTransaction(0xc0003141e0, 0xc005b98f00, 0x1, 0x0) /opt/workspace/smf-
service/src/smf-service/vendor/wwwin-github.cisco.com/mobile-cnat-golang-lib/app-
infra.git/src/app-infra/infra/MasterBlueprint.go:177
+0x124 fp=0xc000a9ded0 sp=0xc000a9de78 pc=0xd39104 smf-service/vendor/wwwin-
github.cisco.com/mobile-cnat-golang-lib/app-infra.git/src/app-infra/infra.(*masterBlueprint).
processEvent(0xc0003141e0, 0xc005b98f00, 0x1d02487) /opt/workspace/smf-service/src/smf-
service/vendor/wwwin-github.cisco.com/mobile-cnat-golang-lib/app-infra.git/src/app-
infra/infra/MasterBlueprint.go:138 +0x5fc
fp=0xc000a9df88 sp=0xc000a9ded0 pc=0xd3869c smf-service/vendor/wwwin-github.cisco.com/mobile-
cnat-golang-lib/app-infra.git/src/app-infra/infra.(*ApplicationContext).NewTransaction.func2
(0xc0006af400, 0xc005b98f00) /opt/workspace/smf-service/src/smf-service/vendor/wwwin-
github.cisco.com/mobile-cnat-golang-lib/app-infra.git/src/app-
infra/infra/ApplicationContext.go:1268
+0x7c fp=0xc000a9dfd0 sp=0xc000a9df88 pc=0xd9b69c runtime.goexit()
/usr/local/go/src/runtime/asm_amd64.s:1357 +0x1 fp=0xc000a9dfd8 sp=0xc000a9dfd0 pc=0x462d01
created by smf-service/vendor/wwwin-github.cisco.com/mobile-cnat-golang-lib/app-
infra.git/src/app-infra/infra.(*ApplicationContext).NewTransaction /opt/workspace/smf-
service/src/smf-service/vendor/wwwin-github.cisco.com/mobile-cnat-golang-lib/app-
infra.git/src/app-infra/infra/ApplicationContext.go:1266 +0x62c goroutine 1 [sleep]:
runtime.gopark(0x1dbaa10, 0x34ef580, 0xc001f01313, 0x2) /usr/local/go/src/runtime/proc.go:304
+0xe0 fp=0xc000a3bca8 sp=0xc000a3bc88 pc=0x434ea0 runtime.goparkunlock(...)
```

Connect to the CEE and collect tac-debug before and after pod crash occured.

tac-debug-pkg create from yyyy-mm-dd\_hh:mm:ss to yyyy-mm-dd\_hh:mm:ss tac-debug-pkg create from yyyy-mmdd\_hh:mm:ss to yyyy-mm-dd\_hh:mm:ss

## Action plan

Open Service Request for Cisco TAC to find Root cause of this crash.